## 2.3 GRWTH 如何查看及回覆學校通告(使用桌面電腦)

1.登入 GRWTH(網址: http://app.grwth.hk/schoolpf/login)

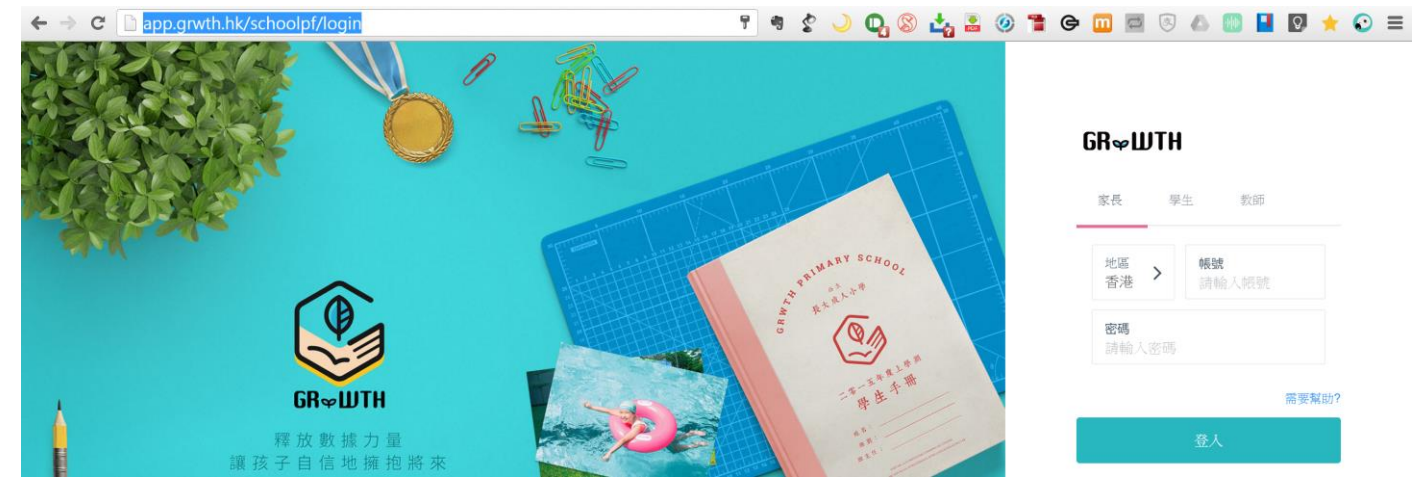

2.輸入[帳號]及[密碼]登入

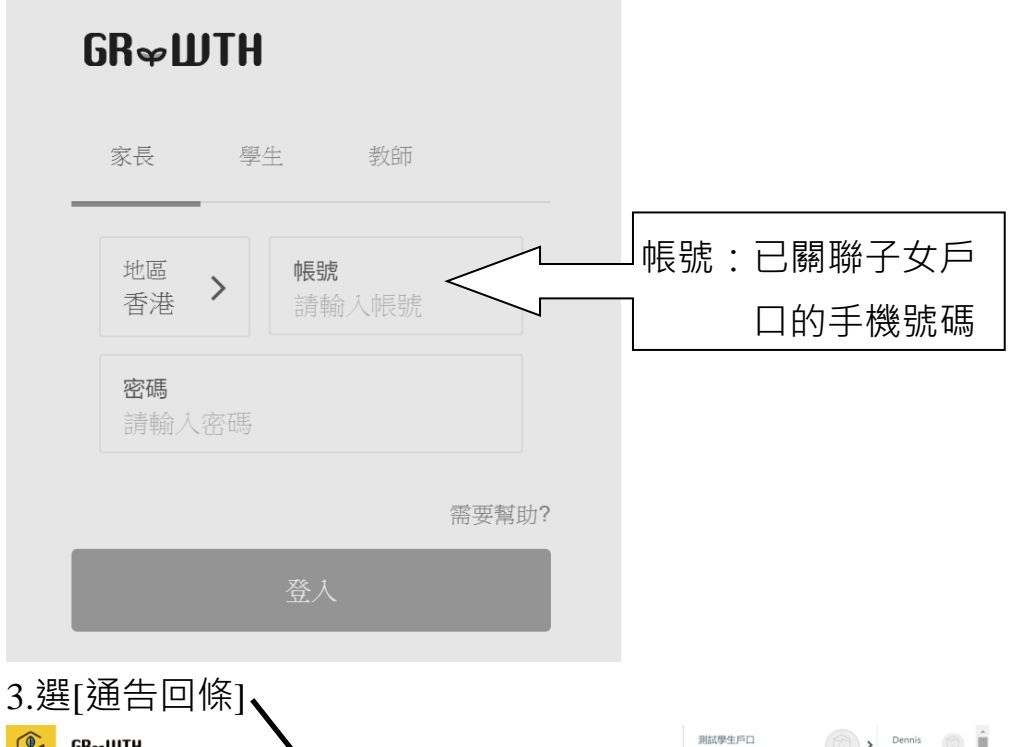

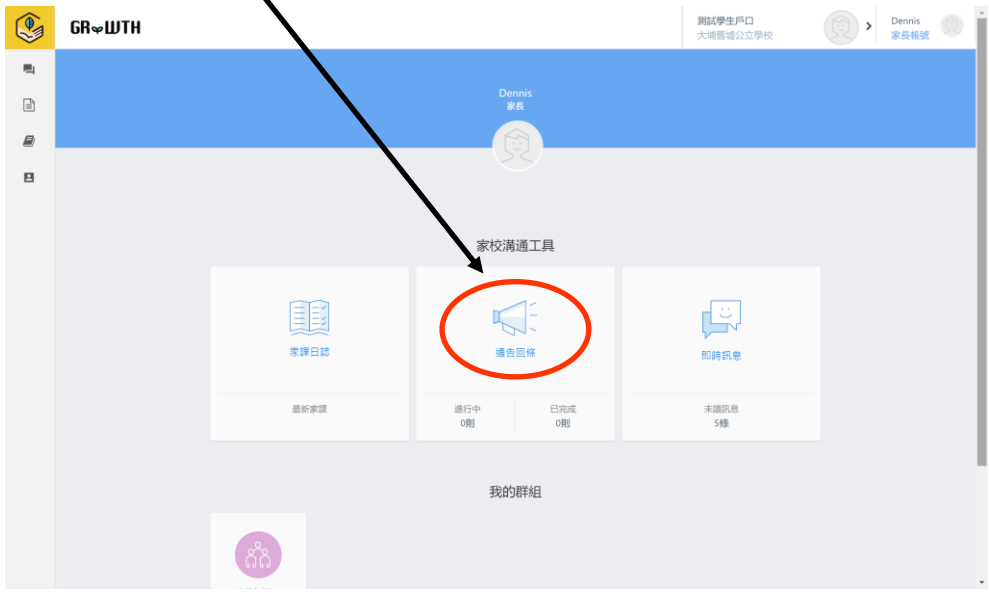

| 4.         |              |        |         |            |                    |                |
|------------|--------------|--------|---------|------------|--------------------|----------------|
|            | GR∞WTH       |        |         |            | 測試學生戶口<br>大埔舊墟公立學校 | Dennis<br>家長帳號 |
| <b>E</b> 1 |              | 编號     | 標題      | \$ 發佈日期    | \$ 到期日             | ◇ 狀態           |
|            |              | 170001 | 測試通告一   | 2016-08-17 | 2016-08-31         | 未閱讀            |
|            | 🗳 所有通告 • 💦 🕚 |        |         |            |                    | ( 1 )          |
|            | 進行中 1        |        |         | ٦          |                    |                |
|            | 已完結 0        |        | 按通告編號或通 |            |                    |                |
| 8          |              |        |         |            |                    |                |
|            |              |        | 告標題閱讀通告 |            |                    |                |
|            | ← 需回覆        |        |         | J          |                    |                |

## 5.閱讀相關通告

| GR∞WTH |                                                                     | 學生測試戶口2<br>大埔舊墟公立學校 | 試戶口2家長<br>號 | Ø |
|--------|---------------------------------------------------------------------|---------------------|-------------|---|
| 檢視報告   |                                                                     |                     | 返回          |   |
|        | 測試通告—<br>17001 國始日期:2016-08-22至2016-10-08 <b>未回應</b><br>這是一個電子通告測試。 |                     |             |   |

## 6.回應通告問題(如有)·然後按[儲存]

|     | 回條  |                               |
|-----|-----|-------------------------------|
| 8   |     |                               |
|     |     | 1 電子通告回應測試1:能否閱讀電子通告?         |
|     |     |                               |
|     |     |                               |
|     |     |                               |
|     |     | 2 電子通告回應測試2:請輸入閣下的家長賬戶號碼。     |
|     |     | 52811389                      |
|     |     |                               |
|     |     |                               |
|     |     | 储存                            |
| 7.輸 | 入家長 | ē賬戶密碼(以確保回應是家長的選擇)·然後按[確定]完成。 |

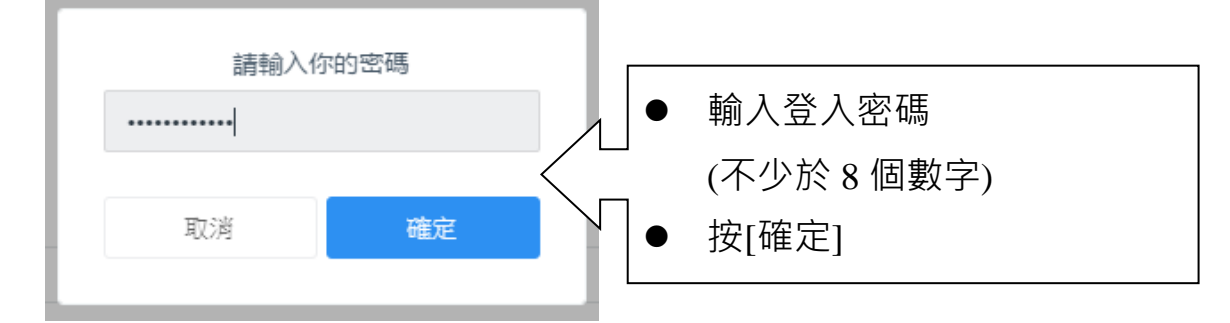